# How to use the Priority Pass benefit

PRIORITY PASS

- How to create your account
- How to access your lounge

BluOr Bank

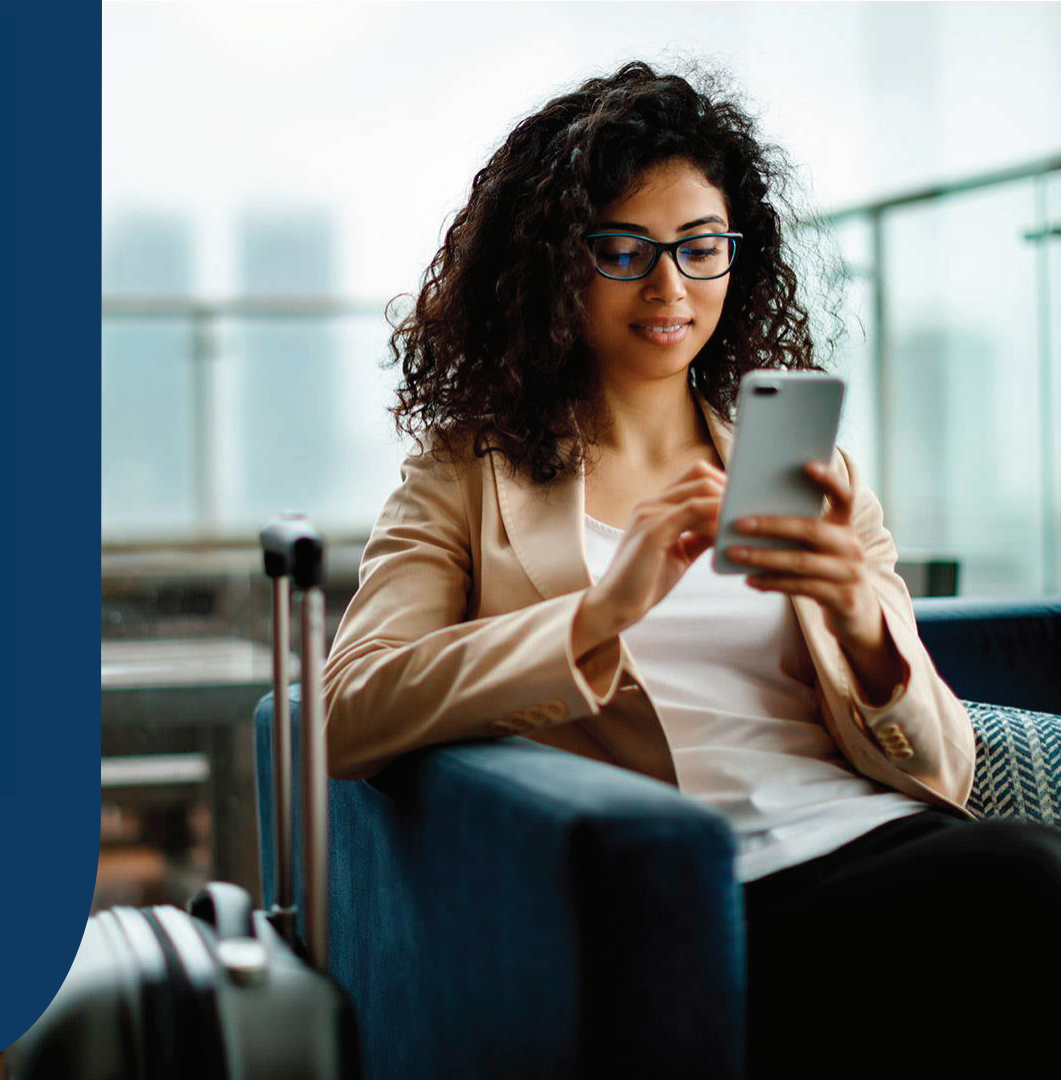

## How to create your account?

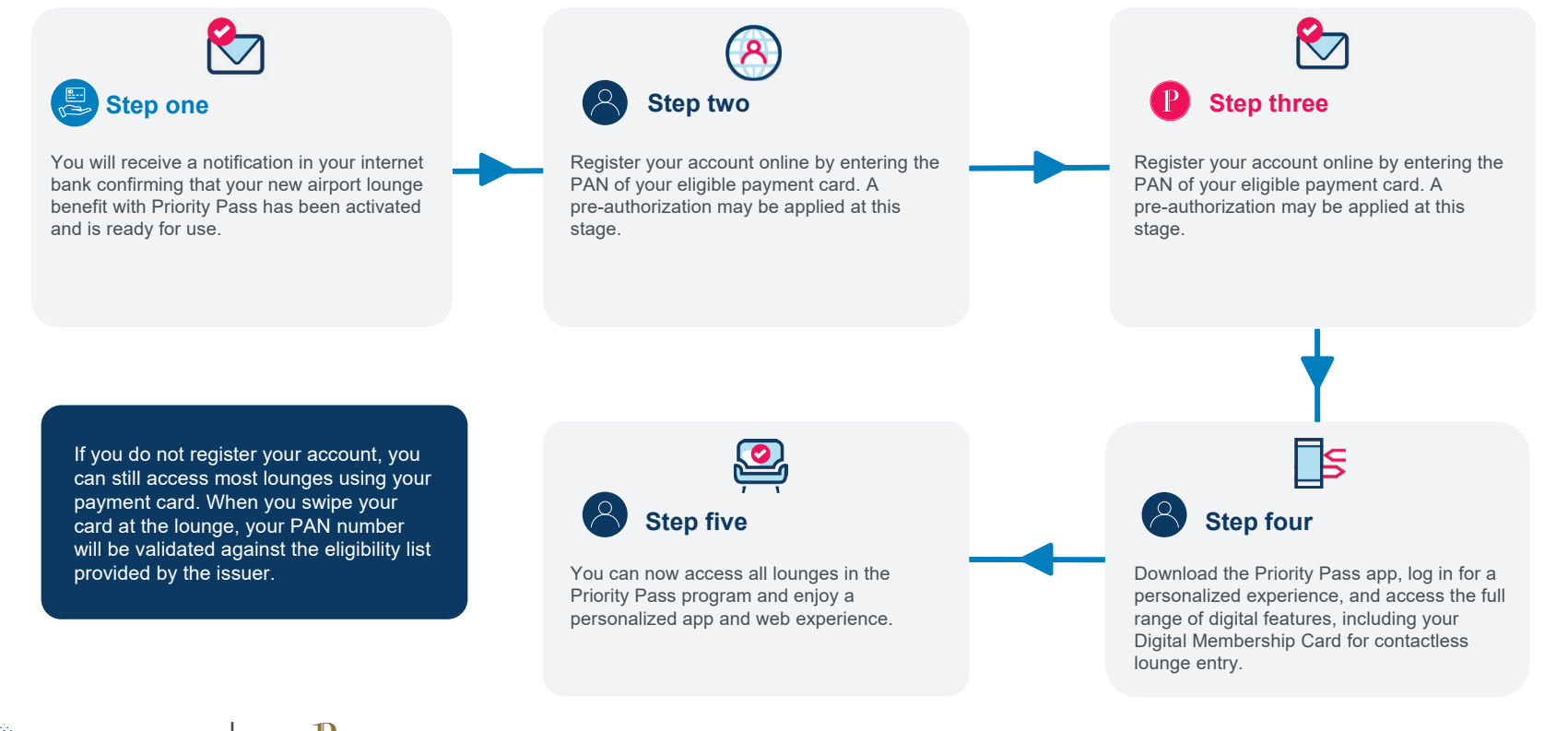

BluOr Bank

## How to access a lounge?

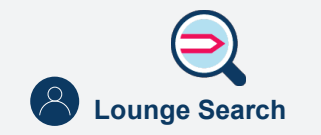

Use the Priority Pass app to check which lounges you can visit on your next journey.

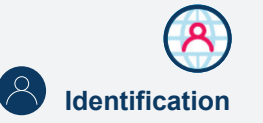

When you arrive at the lounge, present your Digital Membership Card (DMC) or payment card along with your boarding pass to the lounge staff. If you are using a payment card, make sure to mention Priority Pass.

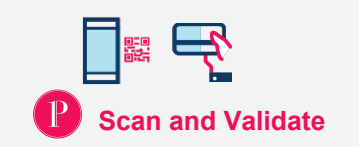

Your DMC will be scanned, or your payment card swiped on the lounge device to validate your membership. A pre-authorization may be applied at this stage.

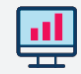

**Visit History** 

You can view your lounge visits, including any charges, in the visit history section of your Priority Pass account.

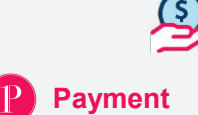

Within 24 hours, you will be charged for any visits that are not part of your entitlement.

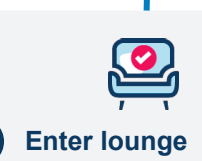

Confirm your visit along with any guests. After that, you will be admitted to the lounge. The system will display your entitlement and any applicable charges.

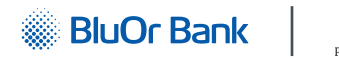

## **Optional Registration – Customer Journey**

#### **STEP ONE**

### **Payment Card Activation**

- To access your Digital Membership Card and other digital features, you need to create an account.
- Simply visit the Priority Pass website or app and activate your account by entering your Payment Card Number.
- Your payment card will then be validated against an 'Accept List.'

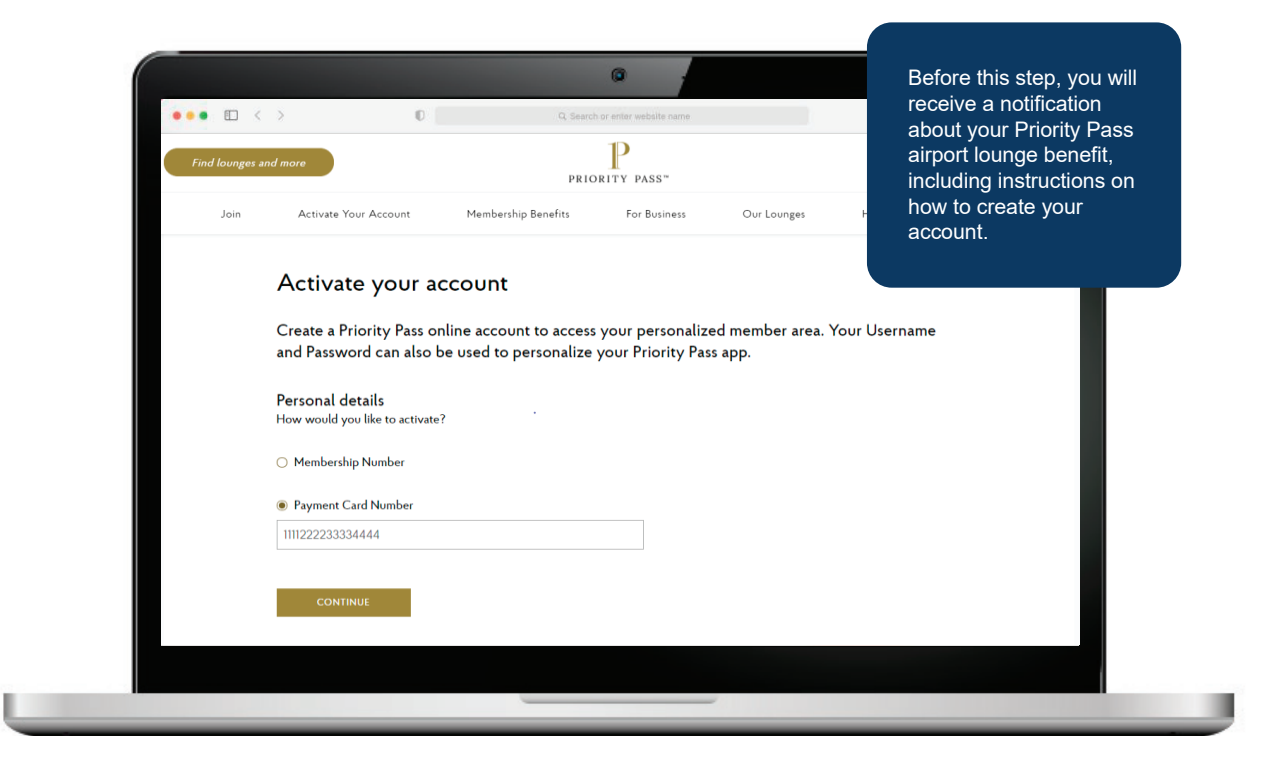

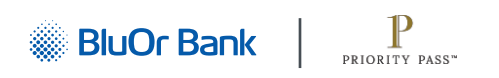

#### **STEP TWO**

### **Enter Details**

• To create an account, cardholders must enter their personal details, account details, and communication preferences.

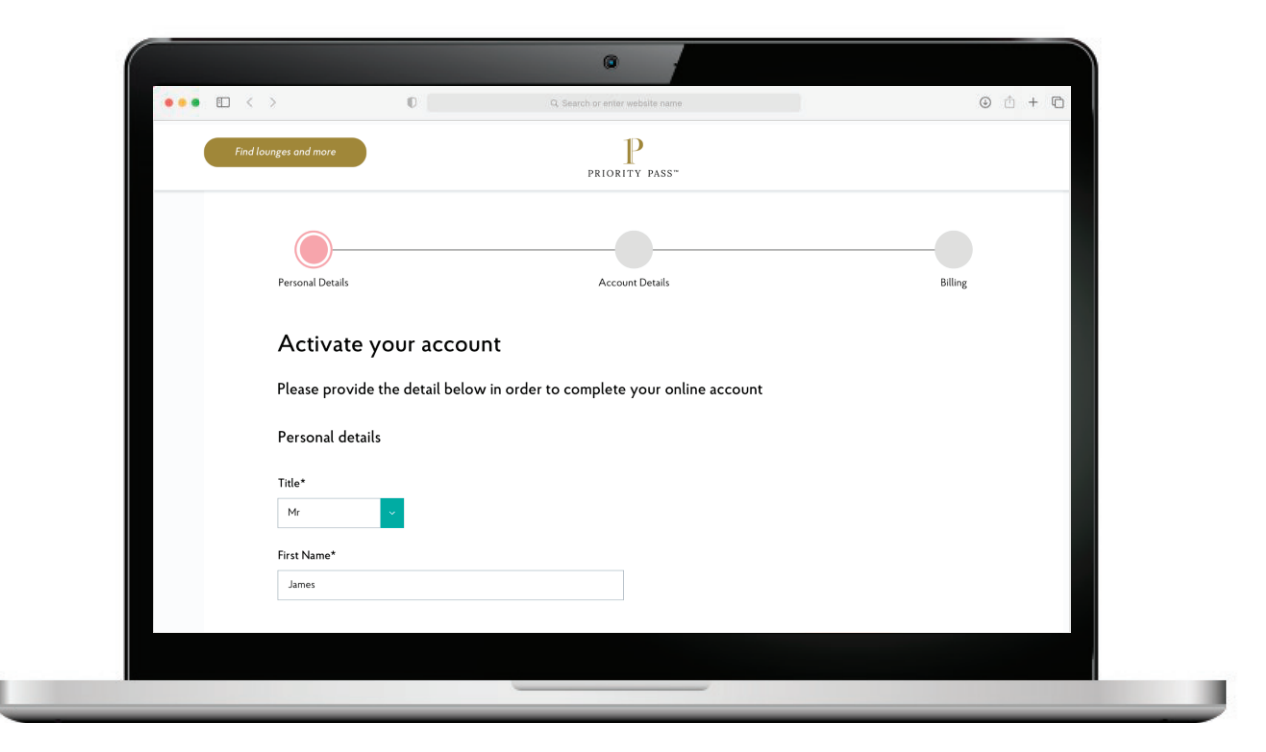

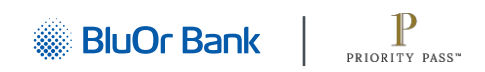

#### **STEP THREE**

#### Activate your Account

 Please create a username and password for your Priority Pass account.

|                                                        | G Search or enter webaite name                                                                                                    | 9 II + II                                                      |
|--------------------------------------------------------|----------------------------------------------------------------------------------------------------|----------------------------------------------------------------|
| Find lounges and more                                  | Р                                                                                                    |                                                                |
|                                                        | PRIORITY PASS"                                                                                                    |                                                                |
|                                                        |                                                                                                    |                                                                |
|                                                        |                                                                                                    |                                                                |
| Personal Details                                       | Account Details                                                                                                    | Billing                                                        |
|                                                        |                                                                                                    |                                                                |
| Activate yo                                            | our account                                                                                                    |                                                                |
| Please provide th                                      | he detail below in order to complete your online account                                                                                                    |                                                                |
| Account details                                        |                                                                                                    |                                                                |
| Account details                                        |                                                                                                    |                                                                |
|                                                        |                                                                                                    |                                                                |
| Username*                                              | Your choren Utername must be at le                                                                                                    | art 5 characters long include at least                         |
| JamesLee                                               | Your chosen Username must be at le<br>one letter and must not contain any :                                                                                       | ast 5 characters long, include at least<br>special characters. |
| JamesLee<br>Password*                                  | Your chosen Username must be at le<br>one letter and must not contain any s                                                                                       | ast 5 characters long, include at least<br>special characters. |
| JamesLee<br>Password*                                  | Your chosen Username must be at le<br>one letter and must not contain any :<br>Your password needs to be at least:                                                | ast 5 characters long, include at least<br>pecial characters.  |
| JamesLee<br>JamesLee<br>Password*<br>Confirm Password* | Your chosen Username must be at le<br>one letter and must not contain any :<br>Your password needs to be at least:<br>Ø a Characters long                         | ast 5 characters long, include at least<br>pecial characters.  |
| JamesLee<br>JamesLee<br>Password*<br>Confirm Password* | Your chosen Username must be at le<br>one letter and must not contain any :<br>Your password needs to be at least:<br>Ø 8 Characters long<br>Ø Including 1 letter | ast 5 characters long, include at least<br>pecial characters.  |
| JamesLee<br>JamesLee<br>Password*<br>Confirm Password* | Your chosen Username must be at le<br>one letter and must not contain any<br>Your password needs to be at least:                                                  | ast 5 characters long, include at least<br>pecial characters.  |
| JamesLee<br>JamesLee<br>Password*<br>Confirm Password* | Your chosen Username must be at le<br>one letter and must not contain any<br>Your password needs to be at least:                                                  | ast 5 characters long, include at least<br>pecial characters.  |

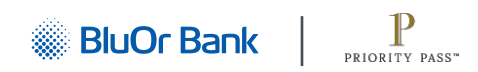

#### **STEP FOUR**

### **Billing Details**

- Finally, you need to enter your billing details on the registration page.
- This information is required to bill you for any visits that are not part of your entitlement.

|     |                       |                                | @ -                             |         |         |
|-----|-----------------------|--------------------------------|---------------------------------|---------|---------|
| ••• |                       | O                              | Q. Search or enter website name |         | © 🖞 + 🖻 |
| (   | Find lounges and more |                                | PRIORITY PASS"                  |         |         |
|     | Personal Details      |                                | Account Details                 | Billing |         |
|     | Activate              | vour account                   |                                 |         |         |
|     | Please provide        | e the detail below in order to | complete your online account    |         |         |
|     | Billing               |                                |                                 |         |         |
|     | Card information      |                                |                                 |         |         |
|     | Card Holder Name      | *                              |                                 |         |         |
|     | James Lee             |                                |                                 |         |         |
|     | Card Type*            |                                |                                 |         |         |
|     | Mastercard            | ~                              |                                 |         |         |
|     |                       |                                |                                 |         |         |
|     | Card Number*          |                                |                                 |         |         |

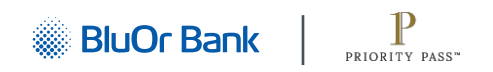

#### **STEP FIVE**

### **Programme Updates**

• You can choose to consent to receiving programme updates.

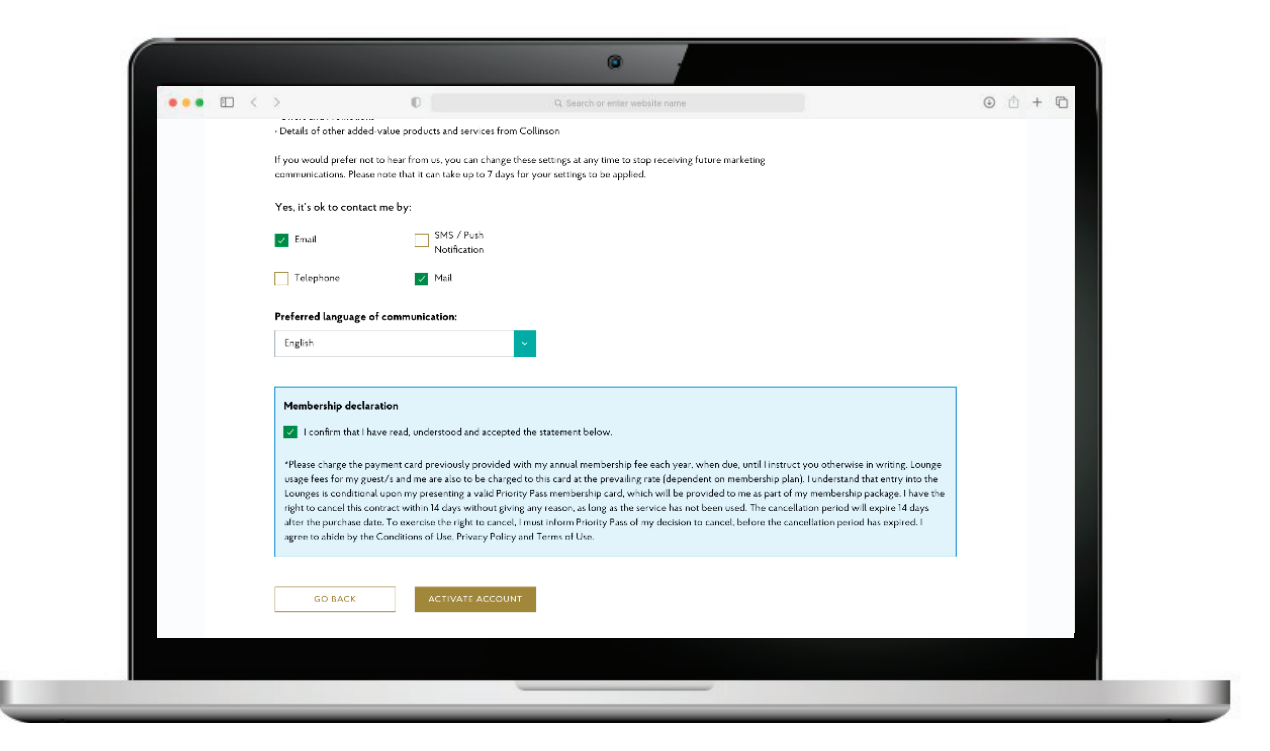

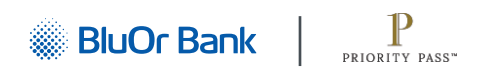

#### **STEP SIX**

### **3DS Check**

 You need to complete a 3DS check to authenticate your payment card

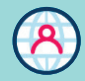

8

When registering for an account on the website, you must enter your full PAN, security CVV/CVC code (3 digits on the reverse of the card), and billing address to verify and authenticate your payment card.

3DS may be triggered by the issuer.

|                       | C Q Search or enter website name                                                                                                    | 0 🖞 + 🖻 |
|-----------------------|----------------------------------------------------------------------------------------------------|---------|
| Find lounges and more | PRIORITY PASS*                                                                                                    |         |
|                       | Verify your card   Network AnyBank   We have sent you a verification code via text/email to the number associated with this card.   Amount: xcx   Date: 11/179   Card number: ************************************ |         |

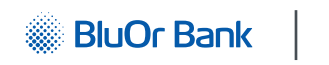

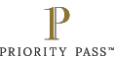

**STEP SEVEN** 

### **Account Activation**

Account successfully created

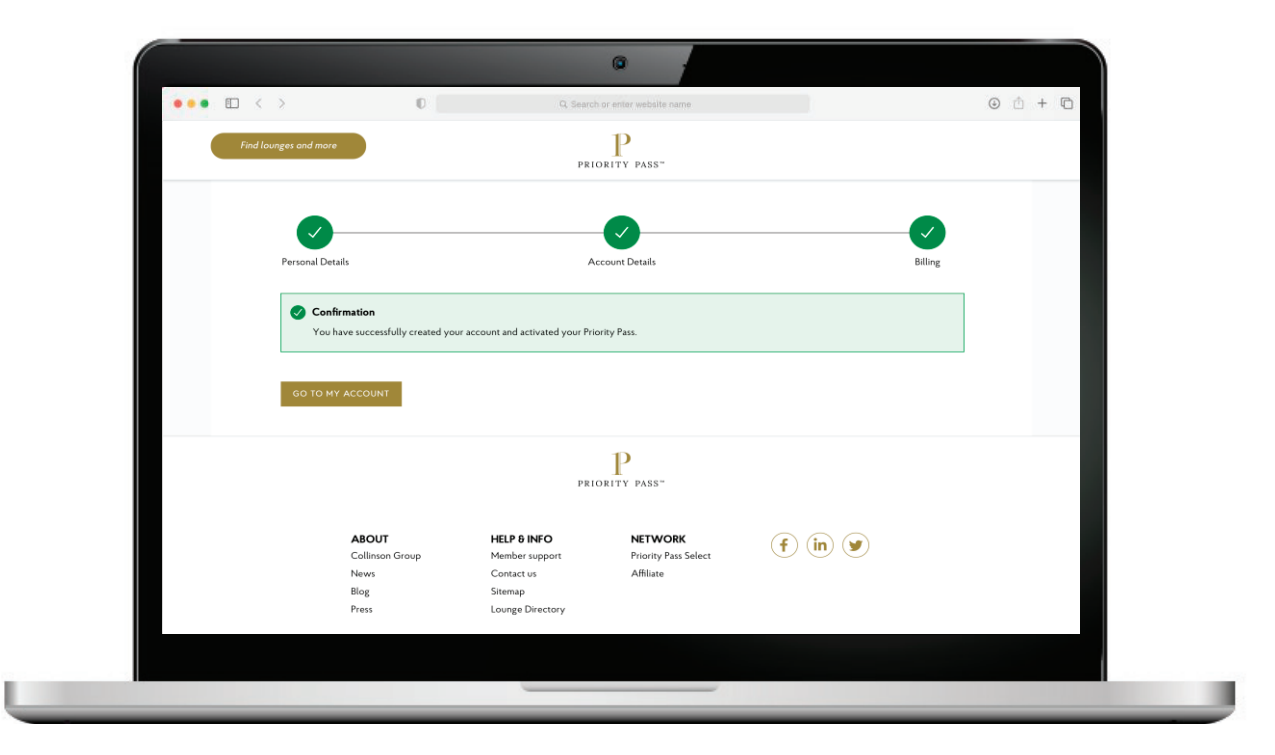

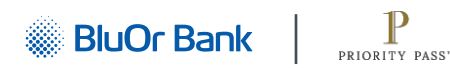

#### **STEP EIGHT**

### Welcome Email

- You must check your email from Collinson for your welcome communications.
- You must review the email to confirm your membership details.

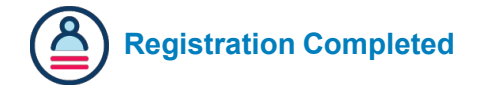

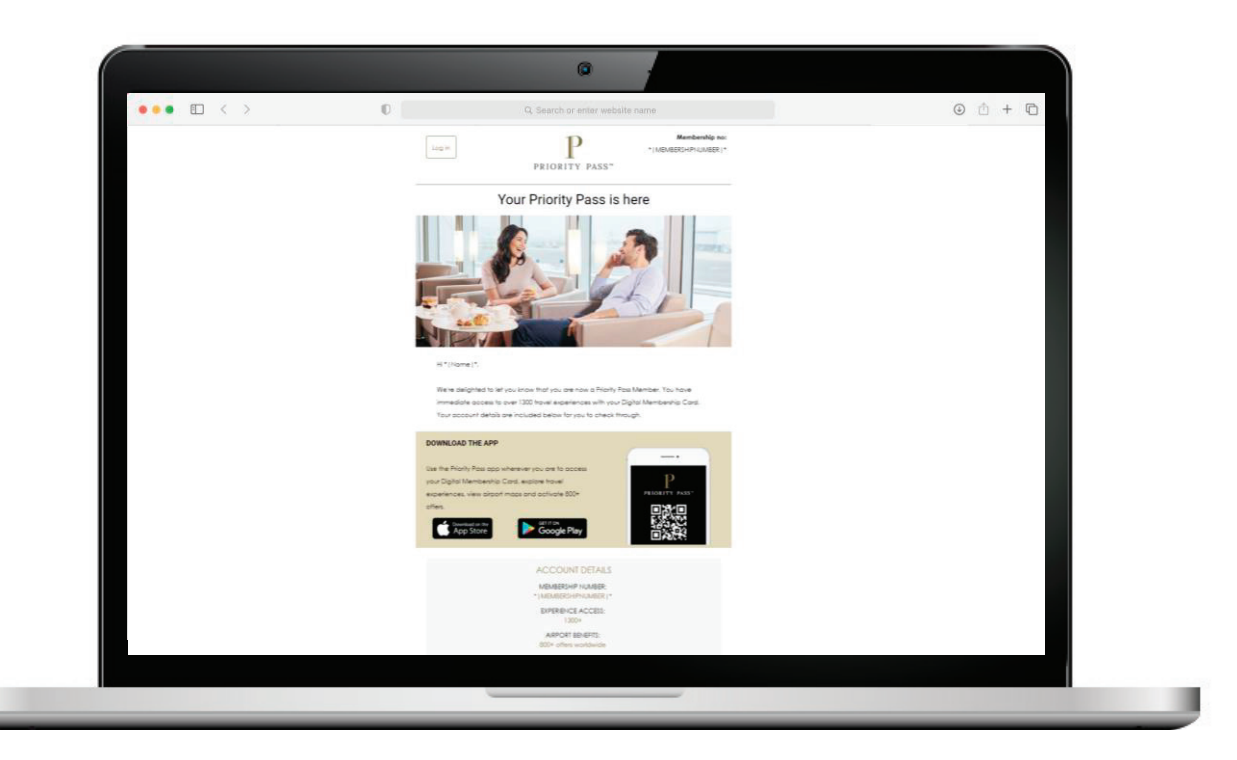

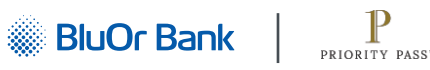

Can you still access lounges and airport experiences without creating your account?

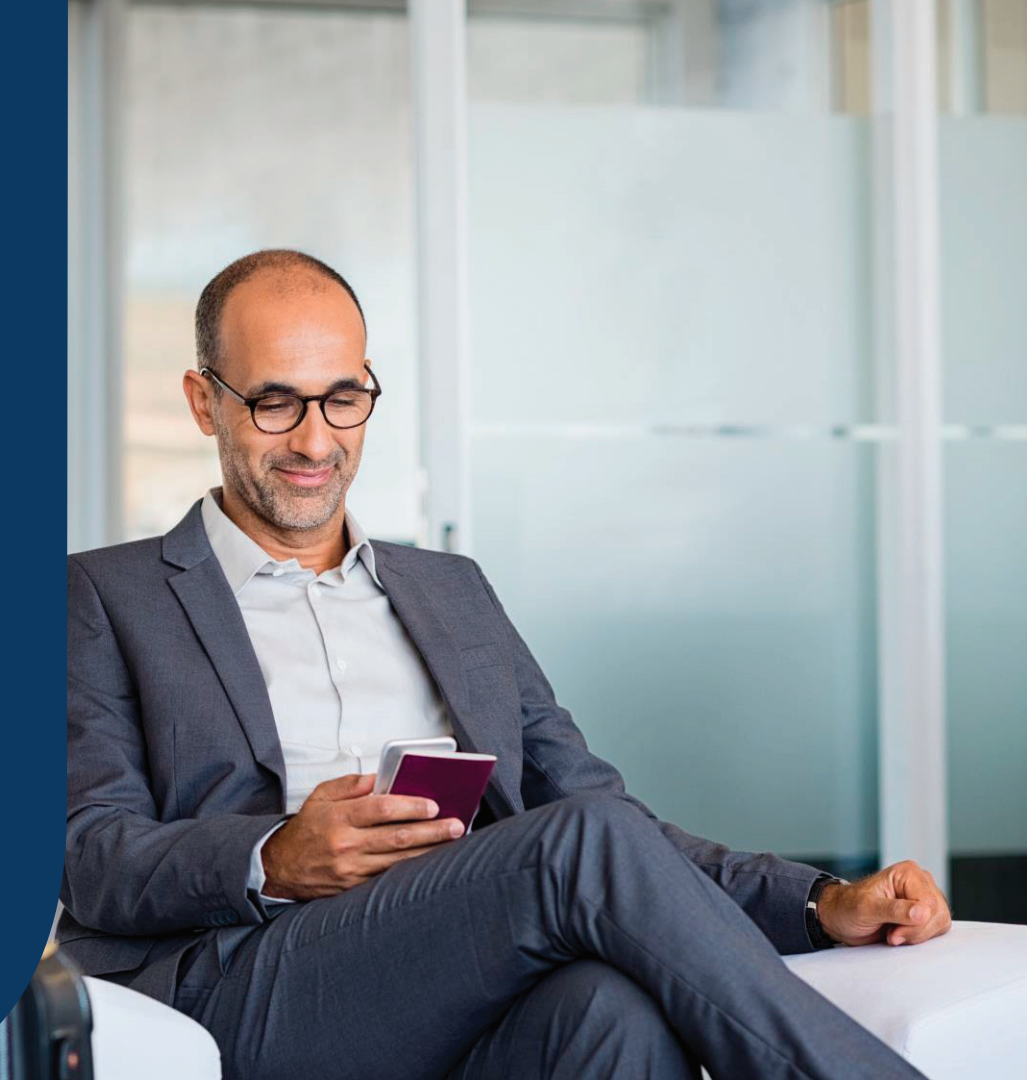

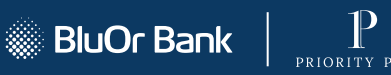

# What happens if you don't register?

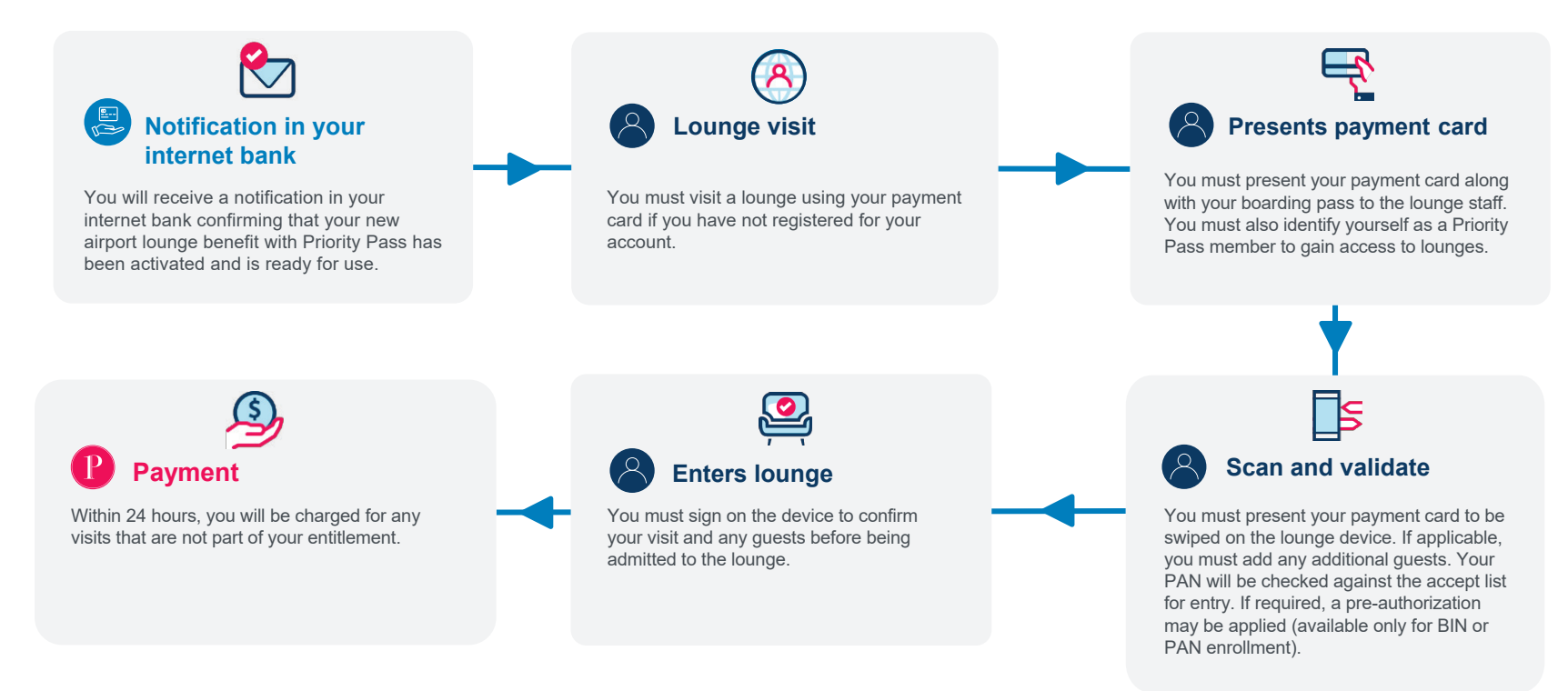

BluOr Bank

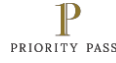

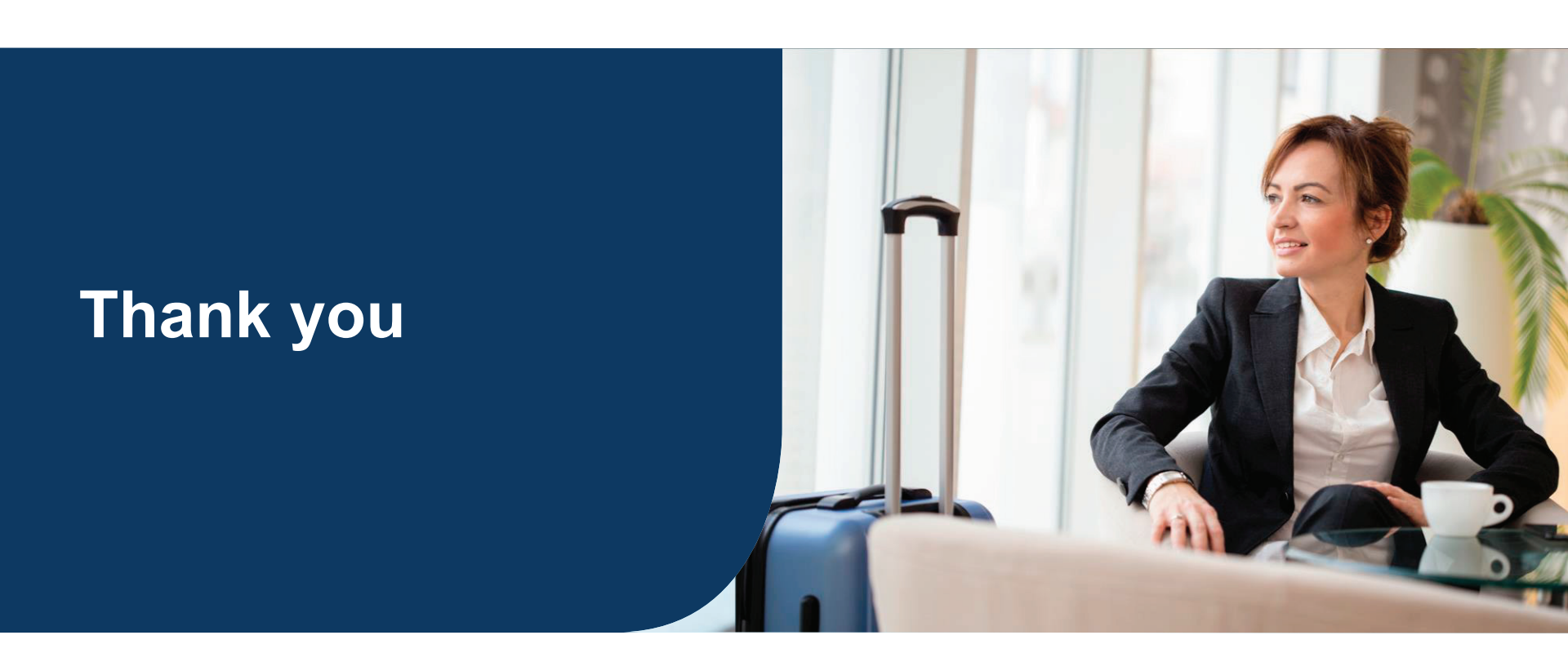

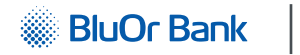

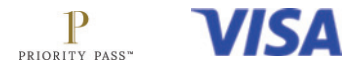